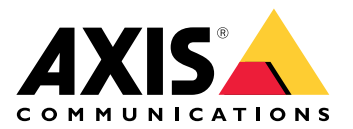

# AXIS D1110 Video Decoder 4K

Manual del usuario

# Índice

| Cómo funciona                                                                 | 4  |
|-------------------------------------------------------------------------------|----|
| Localice el dispositivo en la red                                             | 4  |
| Compatibilidad con navegadores                                                | 4  |
| Abrir la interfaz web del dispositivo                                         | 4  |
| Crear una cuenta de administrador                                             | 4  |
| Contraseñas seguras                                                           | 5  |
| Asegúrese de que nadie ha manipulado el software del dispositivo              | 5  |
| Información general de la interfaz web                                        | 5  |
| Configure su dispositivo                                                      | 6  |
| Añadir una cámara                                                             | 6  |
| Editar una fuente de cámara                                                   | 6  |
| Eliminar una cámara                                                           | 6  |
| Agregar un archivo de medios                                                  | 6  |
| Configurar una secuencia                                                      | 6  |
| Utilizar el panel de control para desplazar las vistas y controlar una cámara | 7  |
| Referencia de teclas del panel de control                                     | 7  |
| Configurar reglas para eventos                                                | 8  |
| Activar una acción                                                            | 8  |
| Audio                                                                         | 8  |
| Archivos de audio                                                             | 8  |
| Interfaz web                                                                  | 9  |
| Estado                                                                        | 9  |
| Secuencias                                                                    | 10 |
| Audio                                                                         | 11 |
| Configuración del dispositivo                                                 | 11 |
| Fuentes de vídeo                                                              | 11 |
| Aplicaciones                                                                  | 12 |
| Sistema                                                                       | 12 |
| Hora v ubicación                                                              | 12 |
| Red                                                                           | 13 |
| Seguridad                                                                     |    |
| Cuentas                                                                       | 22 |
| Eventos                                                                       | 23 |
| MQTT                                                                          | 28 |
| Almacenamiento                                                                | 31 |
| ONVIE                                                                         |    |
| Registros                                                                     |    |
| Configuración sencilla                                                        | 33 |
| Mantenimiento                                                                 | 34 |
| Mantenimiento                                                                 |    |
| solucionar problemas                                                          | 35 |
| Descubrir más                                                                 |    |
| Fluio v almacenamiento                                                        |    |
| Formatos de compresión de vídeo                                               |    |
| Dispositivo de almacenamiento externo                                         |    |
| Ciberseguridad                                                                |    |
| SO firmado                                                                    |    |
| Arrangue seguro                                                               |    |
| Axis Edge Vault                                                               |    |
| ID de dispositivo de Axis                                                     |    |
| Especificaciones                                                              |    |
| Guía de productos                                                             |    |
| ······                                                                        |    |
|                                                                               |    |

| Indicadores LED                                               |    |
|---------------------------------------------------------------|----|
| Ranura para tarjeta SD                                        |    |
| Botones                                                       |    |
| Botón de control                                              |    |
| Conectores                                                    |    |
| Conector HDMI                                                 |    |
| Conector de red                                               |    |
| Conector USB                                                  |    |
| Conector de audio                                             |    |
| Conector de alimentación                                      |    |
| Localización de problemas                                     | 41 |
| Restablecimiento a la configuración predeterminada de fábrica | 41 |
| Opciones de AXIS OS                                           | 41 |
| Comprobar la versión de AXIS OS                               | 41 |
| Actualización de AXIS OS                                      |    |
| Problemas técnicos, consejos y soluciones                     |    |
| Consideraciones sobre el rendimiento                          |    |
| Contactar con la asistencia técnica                           |    |
|                                                               |    |

# Cómo funciona

# Localice el dispositivo en la red

Para localizar dispositivos de Axis en la red y asignarles direcciones IP en Windows<sup>®</sup>, utilice AXIS IP Utility o AXIS Device Manager. Ambas aplicaciones son gratuitas y pueden descargarse desde *axis.com/support*.

Para obtener más información acerca de cómo encontrar y asignar direcciones IP, vaya a How to assign an IP address and access your device (Cómo asignar una dirección IP y acceder al dispositivo).

#### Compatibilidad con navegadores

Puede utilizar el dispositivo con los siguientes navegadores:

|                              | Chrome™      | Firefox®     | Edge™        | Safari®      |
|------------------------------|--------------|--------------|--------------|--------------|
| Windows <sup>®</sup>         | recomendado  | recomendado  | $\checkmark$ |              |
| macOS®                       | recomendado  | recomendado  | $\checkmark$ | $\checkmark$ |
| Linux®                       | recomendado  | recomendado  | $\checkmark$ |              |
| Otros sistemas<br>operativos | $\checkmark$ | $\checkmark$ | $\checkmark$ | √*           |

\*Para utilizar la interfaz web AXIS OS con iOS 15 o iPadOS 15, vaya a

**Settings > Safari > Advanced > Experimental Features** (Configuración > Safari > Avanzada > Funciones experimentales) y desactive NSURLSession Websocket.

# Abrir la interfaz web del dispositivo

- Abra un navegador y escriba la dirección IP o el nombre de host del dispositivo Axis. Si no conoce la dirección IP, use AXIS IP Utility o AXIS Device Manager para localizar el dispositivo en la red.
- 2. Escriba el nombre de usuario y la contraseña. Si accede al dispositivo por primera vez, debe crear una cuenta de administrador. Vea .

Para obtener descripciones de todos los controles y opciones de la interfaz web del dispositivo, consulte .

# Crear una cuenta de administrador

La primera vez que inicie sesión en el dispositivo, debe crear una cuenta de administrador.

- 1. Introduzca un nombre de usuario.
- 2. Introduzca una contraseña. Vea .
- 3. Vuelva a escribir la contraseña.
- 4. Aceptar el acuerdo de licencia.
- 5. Haga clic en Add account (agregar cuenta).

#### Importante

El dispositivo no tiene una cuenta predeterminada. Si pierde la contraseña de la cuenta de administrador, debe restablecer el dispositivo. Vea .

# Contraseñas seguras

#### Importante

Los dispositivos de Axis envían la contraseña definida inicialmente en texto abierto a través de la red. Para proteger su dispositivo tras el primer inicio de sesión, configure una conexión HTTPS segura y cifrada y, a continuación, cambie la contraseña.

La contraseña del dispositivo es la principal protección para sus datos y servicios. Los dispositivos de Axis no imponen una política de contraseñas ya que pueden utilizarse en distintos tipos de instalaciones.

Para proteger sus datos le recomendamos encarecidamente que:

- Utilice una contraseña con al menos 8 caracteres, creada preferiblemente con un generador de contraseñas.
- No exponga la contraseña.
- Cambie la contraseña a intervalos periódicos y al menos una vez al año.

# Asegúrese de que nadie ha manipulado el software del dispositivo

Para asegurarse de que el dispositivo tiene el AXIS OS original o para volver a controlar el dispositivo tras un incidente de seguridad:

- Restablezca la configuración predeterminada de fábrica. Vea . Después de un restablecimiento, el inicio seguro garantiza el estado del dispositivo.
- 2. Configure e instale el dispositivo.

# Información general de la interfaz web

Este vídeo le ofrece información general de la interfaz web del dispositivo.

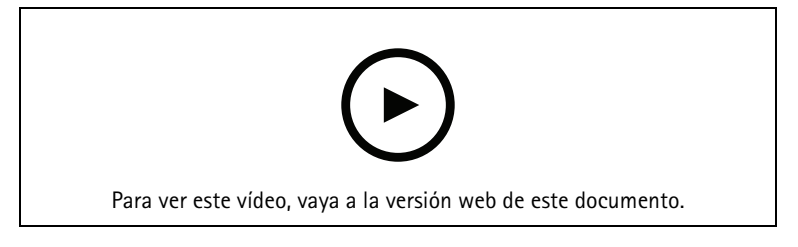

Interfaz web del dispositivo Axis

# Configure su dispositivo

# Añadir una cámara

- 1. Vaya a Video sources > Camera sources (Fuentes de vídeo > Fuentes de cámara).
- 2. Haga clic en + Add camera source (Agregar fuente de cámara):
  - para agregar una cámara predefinida de una lista, seleccione Network discovery (Detección de red).
  - Para agregar una cámara manualmente, seleccione Manual.
    - Para cámaras Axis: introduzca el nombre, la dirección IP, el protocolo de transmisión, el puerto, el nombre de usuario y la contraseña de la cámara.
    - Para cámaras de terceros: introuzca nombre, dirección IP, nombre de usuario y contraseña de la cámara.
- 3. Haga clic en Añadir.

# Editar una fuente de cámara

Cuando haya agregado una cámara, podrá editar los ajustes desde la vista Edit (Editar).

- 1. Vaya a Video sources > Camera sources (Fuentes de vídeo > Fuentes de cámara).
- 2. Seleccione la fuente de cámara y haga clic en •
- 3. Haga clic en Edit (Editar) y realice los cambios.
- 4. Haga clic en Save (Guardar).

# Eliminar una cámara

- 1. Vaya a Video sources > Camera sources (Fuentes de vídeo > Fuentes de cámara).
- 2. Seleccione la fuente de cámara y haga clic en
- 3. Haga clic en **Delete (Eliminar)** y confirme.

# Agregar un archivo de medios

- 1. Vaya a Video sources > Media sources (Fuentes de vídeo > Fuentes de medios).
- 2. Haga clic en Add media source (Agregar fuente de medios).
- 3. Cargue el archivo de medios en el dispositivo y seleccione la ubicación en la que desea colocarlo.
- 4. Haga clic en Añadir.

# Configurar una secuencia

- 1. Vaya a Sequences > Sequences (Secuencias > Secuencias).
- 2. Haga clic en  $\top$  Add sequence (Agregar secuencia).
- 3. Introduzca un nombre para la nueva secuencia.
- 4. Haga clic en 🛄 y seleccione un diseño para la vista.

- En la ventana de visualización, Haga clic para seleccionar la fuente de la cámara o el medio para este 5. segmento.
- 6. Seleccione Camera (Cámara) o Media (Medios) y seleccione una fuente de la lista.

#### Nota

Para cámaras de terceros, agregue el URI facilitado por el fabricante de la cámara.

- 7. Haga clic en Add (Agregar) y continúe agregando fuentes hasta que la ventana de visualización esté llena.
- Para agregar más ventanas de visualización a la secuencia, haga clic en 8.
- Haga clic en Save (Guardar). 9.
- 10. Haga clic en

para reproducir la secuencia.

# Utilizar el panel de control para desplazar las vistas y controlar una cámara

- Agregue una cámara al decodificador. Vea . 1.
- Asegúrese de activar PTZ para la cámara de Axis. 2.
- Conecte AXIS TU9001 Control Board al decodificador. 3.
- En la interfaz web del decodificador, vaya a Sequences > Joystick controls (Secuencias > Controles de 4. joystick) y active el joystick.

#### Referencia de teclas del panel de control

#### Nota

Al seleccionar un panel, se pausará el cambio de vista automático.

| Descripción                                                                                               | AXIS TU9001                                                   |
|----------------------------------------------------------------------------------------------------|---------------------------------------------------------------|
| Active PTZ en la cámara en una sola vista.                                                                | F1                                                            |
| Active PTZ en la cámara en el panel <p> en una vista dividida.</p>                                        | <p> + F1</p>                                                  |
| Configure la cámara en panel <p> en una vista<br/>dividida a pantalla completa y active PTZ.</p>          | <p> +</p>                                                     |
| Desactive PTZ y vuelva a la secuencia anterior de pantalla completa.                                      | =                                                             |
| Mueva horizontalmente la cámara seleccionada.                                                             | Mover el joystick a la izquierda o a la derecha               |
| Incline la cámara seleccionada.                                                                           | Mover el joystick hacia arriba o hacia abajo                  |
| Aplique el zoom a la cámara seleccionada.                                                                 | Mover el cabezal del joystick hacia la izquierda o la derecha |
| Vaya a la posición predefinida de PTZ <n> en una<br/>sola vista y active PTZ.</n>                         | J <n></n>                                                     |
| Establezca la posición predefinida de PTZ <n> en una sola vista y active PTZ.</n>                         | ALT + J <n></n>                                               |
| Vaya a la posición predefinida de PTZ <n> en el panel <p> en una vista dividida y active PTZ.</p></n>     | <p> + J<n></n></p>                                            |
| Establezca la posición predefinida de PTZ <n> en el panel <p> en una vista dividida y active PTZ.</p></n> | <p> + ALT + J<n></n></p>                                      |

Ejemplo:

- Si presiona 2 en el AXIS TU9003 y luego J1 en AXIS TU9002, la cámara irá a la posición predefinida PTZ 1 en el panel 2 en la vista dividida actual.
- Si presiona 5 y luego F1 en AXIS TU9003, activará PTZ en la cámara del panel 5 en la vista dividida actual.

Para obtener más información sobre el panel de control, consulte el manual de usuario.

# Configurar reglas para eventos

Puede crear reglas para que el dispositivo realice una acción cuando se produzcan determinados eventos. Una regla consta de condiciones y acciones. Las condiciones se pueden utilizar para activar las acciones. Por ejemplo, el dispositivo puede iniciar una grabación o enviar un correo electrónico cuando detecta movimiento o mostrar un texto superpuesto mientras está grabando.

Para obtener más información, consulte nuestra guía Introducción a las reglas de eventos.

# Activar una acción

- 1. Vaya a System > Events (Sistema > Eventos) y agregue una regla. La regla determina cuándo debe realizar el dispositivo determinadas acciones. Puede configurar reglas como programadas, recurrentes o activadas manualmente.
- 2. Introduzca un Name (Nombre).
- 3. Seleccione la **Condition (Condición)** que debe cumplirse para que se active la acción. Si especifica varias condiciones para la regla, deben cumplirse todas ellas para que se active la acción.
- 4. En Action (Acción), seleccione qué acción debe realizar el dispositivo cuando se cumplan las condiciones.

#### Nota

Si realiza cambios a una regla activa, esta debe iniciarse de nuevo para que los cambios surtan efecto.

# Audio

# Archivos de audio

El dispositivo no admite archivos de solo audio.

# Interfaz web

Para acceder a la interfaz web, escriba la dirección IP del dispositivo en un navegador web.

Nota

La compatibilidad con las características y ajustes descrita en esta sección varía entre dispositivos. Este icono

indica que la función o ajuste solo está disponible en algunos dispositivos.

| The Mostrar u ocultar el menú principal.                                                                                          |
|----------------------------------------------------------------------------------------------------|
| Acceda a las notas de la versión.                                                                                                 |
| Acceder a la ayuda del producto.                                                                                                  |
| 주 <sup>가</sup> Cambiar el idioma.                                                                                                 |
| Definir un tema claro o un tema oscuro.                                                                                           |
| El menú de usuario contiene:                                                                                                    |
| Información sobre el usuario que ha iniciado sesión.                                                                              |
| • $\stackrel{\longrightarrow}{\leftarrow}$ Cambiar cuenta: Cierre sesión en la cuenta actual e inicie sesión en una cuenta nueva. |
| • Cerrar sesión: Cierre sesión en la cuenta actual.                                                                               |
| El menú contextual contiene:                                                                                                    |
| • Analytics data (Datos de analíticas): Puede compartir datos no personales del navegador.                                        |
| • Feedback (Comentarios): Puede enviarnos comentarios para ayudarnos a mejorar su experiencia de usuario.                         |
| Legal (Aviso legal): Lea información sobre cookies y licencias.                                                                   |

• About (Acerca de): Puede consultar la información del dispositivo, como la versión de AXIS OS y el número de serie.

# Estado

Información sobre el dispositivo

Muestra información del dispositivo, como la versión del AXIS OS y el número de serie.

Actualización de AXIS OS: Actualizar el software en el dispositivo. Le lleva a la página de mantenimiento donde puede realizar la actualización.

# Estado de sincronización de hora

Muestra la información de sincronización de NTP, como si el dispositivo está sincronizado con un servidor NTP y el tiempo que queda hasta la siguiente sincronización.

**Configuración de NTP**: Ver y actualizar los ajustes de NTP. Le lleva a la página **Time and location (Hora y localización)**, donde puede cambiar los ajustes de NTP.

#### Seguridad

Muestra qué tipo de acceso al dispositivo está activo y qué protocolos de cifrado están en uso y si se permite el uso de aplicaciones sin firmar. Las recomendaciones para los ajustes se basan en la guía de seguridad del sistema operativo AXIS.

Hardening guide (Guía de seguridad): Enlace a la *guía de seguridad del sistema operativo AXIS*, en la que podrá obtener más información sobre ciberseguridad en dispositivos Axis y prácticas recomendadas.

#### Clientes conectados

Muestra el número de conexiones y clientes conectados.

View details (Ver detalles): Consulte y actualice la lista de clientes conectados. La lista muestra la dirección IP, el protocolo, el puerto, el estado y PID/proceso de cada conexión.

# Secuencias

#### Supervisar

Muestra información sobre la secuencia.

#### Control de rendimiento

**Umbral de latencia**: Seleccione la latencia máxima para las transmisiones. Cuando se supera el umbral, se descartan los fotogramas para alcanzar el objetivo de latencia. No se aplica a la descodificación de software.

#### Controles del joystick

Joystick: Active esta opción para poder utilizar el panel de control para desplazarse por las vistas y controlar una cámara.

#### Secuencias

#### Importante

Para evitar problemas con las reproducciones de múltiples secuencias, siga las recomendaciones de la interfaz web.

| Add sequence (Agregar secuencia): haga clic para agregar una secuencia. |
|-------------------------------------------------------------------------|
| Name (Nombre): Introduzca un nombre para la secuencia.                  |
| Haga clic para seleccionar cuántas fuentes desea mostrar.               |
| + : Haga clic para agregar un más.                                      |
| C : Haga clic en para reproducir la secuencia.                          |
| El menú contextual contiene:                                            |
| Editar secuencia                                                        |
| Eliminar secuencia                                                      |

# Audio

# Configuración del dispositivo

# Salida de audio

Habilitar salida: active o desactive el audio desde el conector de salida de audio.

**Sincronización de audio**: Defina una hora que coincida con la diferencia de retraso entre el puerto de salida de audio (3,5 mm) y el flujo de vídeo.

# Fuentes de vídeo

#### Fuentes de cámara

Add camera source (Agregar fuente de cámara): haga clic para agregar una nueva fuente de cámara. Network discovery (Detección de red): busque una dirección IP manualmente o seleccione un dispositivo Axis de la lista. Streaming protocol (Protocolo de transmisión): seleccione el protocolo que desee utilizar. Puerto: Introduzca el número de puerto. 554 es el valor predeterminado de RTSPT 80 es el valor predeterminado de RTSP a través de HTTP 443 es el valor predeterminado de RTSP a través de HTTPS Cuenta: introduzca el nombre de usuario para el dispositivo. Contraseña: introduzca la contraseña para el dispositivo. Include motion events (Incluir eventos de movimiento): Seleccione esta opción para permitir el uso del movimiento detectado por la cámara como condición de evento. Este ajuste solo está disponible para cámaras Axis. Manual: agregue un dispositivo manualmente. Name (Nombre): introduzca el nombre de la fuente de vídeo. IP address (Dirección IP): introduzca la dirección IP del dispositivo. Cuenta: introduzca el nombre de usuario para el dispositivo. Contraseña: introduzca la contraseña para el dispositivo. Include motion events (Incluir eventos de movimiento): Seleccione esta opción para permitir el uso del movimiento detectado por la cámara como condición de evento. Este ajuste solo está disponible para cámaras Axis. El menú contextual contiene:

El menu contextual contiene.

Editar: edite las propiedades de la fuente de vídeo.

Eliminar: elimine la fuente de vídeo.

# Fuentes de medios

Add media source (Agregar fuente de medios): haga clic para agregar una nueva fuente de medios.

- Cargue o arrastre y suelte un archivo de medios. Puede utilizar los archivos .mp4, .mkv, .jpeg o .png.
- Upload location (Cargar ubicación): seleccione la ubicación en la lista desplegable.

# Aplicaciones

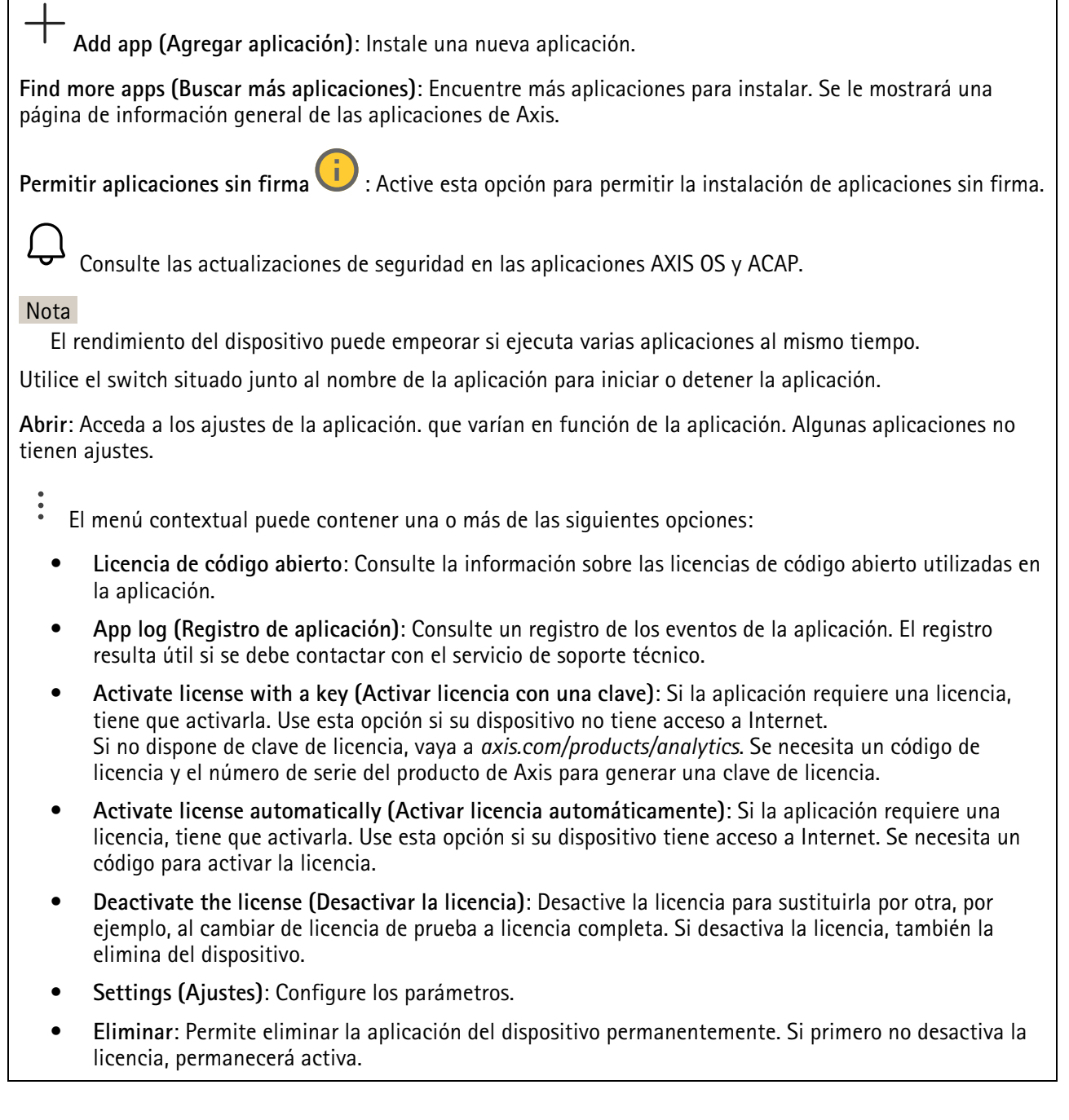

# Sistema

# Hora y ubicación

#### Fecha y hora

El formato de fecha y hora depende de la configuración de idioma del navegador web.

#### Nota

Es aconsejable sincronizar la fecha y hora del dispositivo con un servidor NTP.

**Synchronization (Sincronización)**: Seleccione una opción para la sincronización de la fecha y la hora del dispositivo.

- Fecha y hora automáticas (servidores NTS KE manuales): Sincronice con los servidores de establecimiento de claves NTP seguros conectados al servidor DHCP.
  - Servidores NTS KE manuales: Introduzca la dirección IP de un servidor NTP o de dos. Si usa dos servidores NTP, el dispositivo sincroniza y adapta la fecha y hora en función de la información de los dos.
  - **Tiempo máximo de encuesta NTP**: Seleccione la cantidad máxima de tiempo que debe esperar el dispositivo antes de que sondee el servidor NTP para obtener una hora actualizada.
  - **Tiempo mínimo de encuesta NTP**: Seleccione la cantidad mínima de tiempo que debe esperar el dispositivo antes de que sondee el servidor NTP para obtener una hora actualizada.
- Fecha y hora automáticas (los servidores NTP utilizan DHCP): Se sincroniza con los servidores NTP conectados al servidor DHCP.
  - Servidores NTP alternativos: Introduzca la dirección IP de un servidor alternativo o de dos.
  - Tiempo máximo de encuesta NTP: Seleccione la cantidad máxima de tiempo que debe esperar el dispositivo antes de que sondee el servidor NTP para obtener una hora actualizada.
  - **Tiempo mínimo de encuesta NTP**: Seleccione la cantidad mínima de tiempo que debe esperar el dispositivo antes de que sondee el servidor NTP para obtener una hora actualizada.
- Fecha y hora automáticas (servidores NTP manuales): Se sincroniza con los servidores NTP que seleccione.
  - Servidores NTP manuales: Introduzca la dirección IP de un servidor NTP o de dos. Si usa dos servidores NTP, el dispositivo sincroniza y adapta la fecha y hora en función de la información de los dos.
  - **Tiempo máximo de encuesta NTP**: Seleccione la cantidad máxima de tiempo que debe esperar el dispositivo antes de que sondee el servidor NTP para obtener una hora actualizada.
  - **Tiempo mínimo de encuesta NTP**: Seleccione la cantidad mínima de tiempo que debe esperar el dispositivo antes de que sondee el servidor NTP para obtener una hora actualizada.
- Custom date and time (Personalizar fecha y hora): Establezca manualmente la fecha y hora. Haga clic en Get from system (Obtener del sistema) para obtener una vez la configuración de fecha y hora desde su ordenador o dispositivo móvil.

Time zone (Zona horaria): Seleccione la zona horaria que desee utilizar. La hora se ajustará automáticamente para el horario de verano y el estándar.

- DHCP: Adopta la zona horaria del servidor DHCP. El dispositivo debe estar conectado a un servidor DHCP para poder seleccionar esta opción.
- Manual: Seleccione una zona horaria de la lista desplegable.

# Nota

El sistema utiliza los ajustes de fecha y hora en todas las grabaciones, registros y ajustes del sistema.

# Red

IPv4

Asignar IPv4 automáticamente: Seleccione esta opción para que el router de red asigne automáticamente una dirección IP al dispositivo. Recomendamos IP automática (DHCP) para la mayoría de las redes.

**IP address (Dirección IP)**: Introduzca una dirección IP única para el dispositivo. Las direcciones IP estáticas se pueden asignar de manera aleatoria dentro de redes aisladas, siempre que cada dirección asignada sea única. Para evitar conflictos, le recomendamos ponerse en contacto con el administrador de la red antes de asignar una dirección IP estática.

Subnet mask (Máscara de subred): Introduzca la máscara de subred para definir qué direcciones se encuentran dentro de la red de área local. Cualquier dirección fuera de la red de área local pasa por el router.

Router: Introduzca la dirección IP del router predeterminado (puerta de enlace) utilizada para conectar dispositivos conectados a distintas redes y segmentos de red.

Volver a la dirección IP estática si DHCP no está disponible: Seleccione si desea agregar una dirección IP estática para utilizarla como alternativa si DHCP no está disponible y no puede asignar una dirección IP automáticamente.

Nota

Si DHCP no está disponible y el dispositivo utiliza una reserva de dirección estática, la dirección estática se configura con un ámbito limitado.

#### IPv6

Assign IPv6 automatically (Asignar IPv6 automáticamente): Seleccione esta opción para activar IPv6 y permitir que el router de red asigne automáticamente una dirección IP al dispositivo.

#### Nombre de host

Asignar nombre de host automáticamente: Seleccione esta opción para que el router de red asigne automáticamente un nombre de host al dispositivo.

**Hostname (Nombre de host)**: Introduzca el nombre de host manualmente para usarlo como una forma alternativa de acceder al dispositivo. El informe del servidor y el registro del sistema utilizan el nombre de host. Los caracteres permitidos son A–Z, a–z, 0–9 y –.

Active las actualizaciones de DNS dinámicas: Permite que el dispositivo actualice automáticamente los registros de su servidor de nombres de dominio cada vez que cambie la dirección IP del mismo.

**Register DNS name (Registrar nombre de DNS)**: Introduzca un nombre de dominio único que apunte a la dirección IP de su dispositivo. Los caracteres permitidos son A–Z, a–z, 0–9 y –.

TTL: El tiempo de vida (Time to Live, TTL) establece cuánto tiempo permanece válido un registro DNS antes de que sea necesario actualizarlo.

#### Servidores DNS

Asignar DNS automáticamente: Seleccione esta opción para permitir que el servidor DHCP asigne dominios de búsqueda y direcciones de servidor DNS al dispositivo automáticamente. Recomendamos DNS automática (DHCP) para la mayoría de las redes.

Search domains (Dominios de búsqueda): Si utiliza un nombre de host que no esté completamente cualificado, haga clic en Add search domain (Agregar dominio de búsqueda) y escriba un dominio en el que se buscará el nombre de host que usa el dispositivo.

**DNS servers (Servidores DNS)**: Haga clic en **Agregar servidor DNS** e introduzca la dirección IP del servidor DNS. Este servidor proporciona la traducción de nombres de host a las direcciones IP de su red.

HTTP y HTTPS

HTTPS es un protocolo que proporciona cifrado para las solicitudes de página de los usuarios y para las páginas devueltas por el servidor web. El intercambio de información cifrado se rige por el uso de un certificado HTTPS, que garantiza la autenticidad del servidor.

Para utilizar HTTPS en el dispositivo, debe instalar un certificado HTTPS. Vaya a System > Security (Sistema > Seguridad) para crear e instalar certificados.

Allow access through (Permitir acceso mediante): Seleccione si un usuario tiene permiso para conectarse al dispositivo a través de HTTP, HTTPS o ambos protocolos HTTP and HTTPS (HTTP y HTTPS).

Nota

Si visualiza páginas web cifradas a través de HTTPS, es posible que experimente un descenso del rendimiento, especialmente si solicita una página por primera vez.

HTTP port (Puerto HTTP): Especifique el puerto HTTP que se utilizará. El dispositivo permite el puerto 80 o cualquier puerto en el rango 1024-65535. Si ha iniciado sesión como administrador, también puede introducir cualquier puerto en el rango 1-1023. Si utiliza un puerto en este rango, recibirá una advertencia.

**HTTPS port (Puerto HTTPS)**: Especifique el puerto HTTPS que se utilizará. El dispositivo permite el puerto 443 o cualquier puerto en el rango 1024-65535. Si ha iniciado sesión como administrador, también puede introducir cualquier puerto en el rango 1-1023. Si utiliza un puerto en este rango, recibirá una advertencia.

Certificado: Seleccione un certificado para habilitar HTTPS para el dispositivo.

#### Protocolos de detección de red

**Bonjour**<sup>®</sup>: Active esta opción para permitir la detección automática en la red.

**Nombre de Bonjour**: Introduzca un nombre descriptivo; será el que se muestre en la red. El nombre predeterminado es el nombre del dispositivo seguido de la dirección MAC.

UPnP<sup>®</sup>: Active esta opción para permitir la detección automática en la red.

**Nombre de UPnP:** Introduzca un nombre descriptivo; será el que se muestre en la red. El nombre predeterminado es el nombre del dispositivo seguido de la dirección MAC.

WS-Discovery: Active esta opción para permitir la detección automática en la red.

LLDP y CDP: Active esta opción para permitir la detección automática en la red. Si se desactiva LLDP y CPD puede afectar a la negociación de alimentación PoE. Para solucionar cualquier problema con la negociación de alimentación PoE, configure el switch PoE solo para la negociación de alimentación PoE del hardware.

Proxies globales

Http proxy (Proxy http): Especifique un host proxy global o una dirección IP según el formato permitido.

Https proxy (Proxy https): Especifique un host proxy global o una dirección IP según el formato permitido.

Formatos permitidos para proxies http y https:

- http(s)://host:puerto
- http(s)://usuario@host:puerto
- http(s)://user:pass@host:puerto

# Nota

Reinicie el dispositivo para aplicar los ajustes globales del proxy.

No proxy (Sin proxy): Utilice No proxy (Sin proxy) para evitar los proxies globales. Introduzca una de las opciones de la lista, o introduzca varias separadas por una coma:

- Dejar vacío
- Especifique una dirección IP
- Especifique una dirección IP en formato CIDR
- Especifique un nombre de dominio, por ejemplo: www.<nombre de dominio>.com
- Especifique todos los subdominios de un dominio concreto, por ejemplo .<nombre de dominio>.com

# Conexión a la nube con un clic

La conexión One-Click Cloud (O3C), junto con un servicio O3C, ofrece acceso seguro y sencillo a Internet para acceder al vídeo en directo o grabado desde cualquier ubicación. Para obtener más información, consulte *axis. com/end-to-end-solutions/hosted-services*.

# Allow O3C (Permitir O3C):

- Un clic: Esta es la configuración predeterminada. Mantenga pulsado el botón de control en el dispositivo para conectar con un servicio O3C a través de Internet. Debe registrar el dispositivo en el servicio O3C en un plazo de 24 horas después de pulsar el botón de control. De lo contrario, el dispositivo se desconecta del servicio O3C. Una vez que registre el dispositivo, Always (Siempre) quedará habilitado y el dispositivo permanecerá conectado al servicio O3C.
- Siempre: El dispositivo intenta conectarse continuamente a un servicio O3C a través de Internet. Una vez que registre el dispositivo, permanece conectado al servicio O3C. Utilice esta opción si el botón de control del dispositivo está fuera de su alcance.
- No: Deshabilita el servicio 03C.

Proxy settings (Configuración proxy): Si es necesario, escriba los ajustes del proxy para conectarse al servidor proxy.

Host: Introduzca la dirección del servidor proxy.

Puerto: Introduzca el número de puerto utilizado para acceder.

Inicio de sesión y Contraseña: En caso necesario, escriba un nombre de usuario y la contraseña del servidor proxy.

Authentication method (Método de autenticación):

- **Básico**: Este método es el esquema de autenticación más compatible con HTTP. Es menos seguro que el método **Digest** porque envía el nombre de usuario y la contraseña sin cifrar al servidor.
- **Digest**: Este método de autenticación es más seguro porque siempre transfiere la contraseña cifrada a través de la red.
- Automático: Esta opción permite que el dispositivo seleccione el método de autenticación automáticamente en función de los métodos admitidos. Da prioridad al método Digest por delante del Básico.

Owner authentication key (OAK) (Clave de autenticación de propietario [OAK]): Haga clic en Get key (Obtener clave) para obtener la clave de autenticación del propietario. Esto solo es posible si el dispositivo está conectado a Internet sin un cortafuegos o proxy.

# SNMP

El protocolo de administración de red simple (SNMP) permite gestionar dispositivos de red de manera remota.

SNMP: Seleccione la versión de SNMP a usar.

- v1 and v2c (v1 y v2c):
  - Read community (Comunidad de lectura): Introduzca el nombre de la comunidad que tiene acceso de solo lectura a todos los objetos SNMP compatibles. El valor predeterminado es público.
  - Write community (Comunidad de escritura): Escriba el nombre de la comunidad que tiene acceso de lectura o escritura a todos los objetos SNMP compatibles (excepto los objetos de solo lectura). El valor predeterminado es escritura.
  - Activate traps (Activar traps): Active esta opción para activar el informe de trap. El dispositivo utiliza traps para enviar mensajes al sistema de gestión sobre eventos importantes o cambios de estado. En la interfaz web puede configurar traps para SNMP v1 y v2c. Las traps se desactivan automáticamente si cambia a SNMP v3 o desactiva SNMP. Si utiliza SNMP v3, puede configurar las traps a través de la aplicación de gestión de SNMP v3.
  - **Trap address (Dirección trap)**: introduzca la dirección IP o el nombre de host del servidor de gestión.
  - **Trap community (Comunidad de trap)**: Introduzca la comunidad que se utilizará cuando el dispositivo envía un mensaje trap al sistema de gestión.
  - Traps:
    - **Cold start (Arranque en frío)**: Envía un mensaje trap cuando se inicia el dispositivo.
    - Warm start (Arranque templado): Envía un mensaje trap cuando cambia una configuración SNMP.
    - Link up (Enlace hacia arriba): Envía un mensaje trap cuando un enlace cambia de abajo a arriba.
    - Authentication failed (Error de autenticación): Envía un mensaje trap cuando se produce un error de intento de autenticación.

#### Nota

Todas las traps Axis Video MIB se habilitan cuando se activan las traps SNMP v1 y v2c. Para obtener más información, consulte AXIS OS Portal > SNMP.

- v3: SNMP v3 es una versión más segura que ofrece cifrado y contraseñas seguras. Para utilizar SNMP v3, recomendamos activar HTTPS, ya que la contraseña se envía a través de HTTPS. También evita que partes no autorizadas accedan a traps SNMP v1 y v2c sin cifrar. Si utiliza SNMP v3, puede configurar las traps a través de la aplicación de gestión de SNMP v3.
  - Password for the account "initial" (contraseña para la cuenta "Inicial"): Introduzca la contraseña de SNMP para la cuenta denominada "Initial". Aunque la contraseña se puede enviar sin activar HTTPS, no lo recomendamos. La contraseña de SNMP v3 solo puede establecerse una vez, y preferiblemente solo cuando esté activado HTTPS. Una vez establecida la contraseña, dejará de mostrarse el campo de contraseña. Para volver a establecer la contraseña, debe restablecer el dispositivo a su configuración predeterminada de fábrica.

# Seguridad

# Certificados

Los certificados se utilizan para autenticar los dispositivos de una red. Un dispositivo admite dos tipos de certificados:

- Client/server certificates (Certificados de cliente/servidor) Un certificado de cliente/servidor valida la identidad del dispositivo de Axis y puede firmarlo el propio dispositivo o emitirlo una autoridad de certificación (CA). Un certificado firmado por el propio producto ofrece protección limitada y se puede utilizar antes de que se obtenga un certificado emitido por una autoridad de certificación.
- Certificados CA

Puede utilizar un certificado de la autoridad de certificación (AC) para autenticar un certificado entre iguales, por ejemplo, para validar la identidad de un servidor de autenticación cuando el dispositivo se conecta a una red protegida por IEEE 802.1X. El dispositivo incluye varios certificados de autoridad de certificación preinstalados.

Se admiten estos formatos:

- Formatos de certificado: .PEM, .CER y .PFX
- Formatos de clave privada: PKCS#1 y PKCS#12

#### Importante

Si restablece el dispositivo a los valores predeterminados de fábrica, se eliminarán todos los certificados. Los certificados CA preinstalados se vuelven a instalar.

Agregar certificado: Haga clic aquí para añadir un certificado. Se abre una guía paso a paso.

- Más  $\stackrel{\checkmark}{\sim}$  : Mostrar más campos que rellenar o seleccionar.
- Almacenamiento de claves seguro: Seleccione esta opción para usar Trusted Execution Environment (SoC TEE), Secure element (Elemento seguro) o Trusted Platform Module 2.0 para almacenar la clave privada de forma segura. Para obtener más información sobre el almacén de claves seguro que desea seleccionar, vaya a help.axis.com/en-us/axis-os#cryptographic-support.
- **Tipo de clave**: Seleccione la opción predeterminada o un algoritmo de cifrado diferente en la lista desplegable para proteger el certificado.

•

- El menú contextual contiene:
- Certificate information (Información del certificado): Muestra las propiedades de un certificado instalado.
- Delete certificate (Eliminar certificado): Se elimina el certificado.
- Create certificate signing request (Crear solicitud de firma de certificado): Se crea una solicitud de firma de certificado que se envía a una autoridad de registro para solicitar un certificado de identidad digital.

Almacenamiento de claves seguro :

- **Trusted Execution Environment (SoC TEE)**: seleccione esta opción para utilizar SoC TEE para el almacenamiento seguro de claves.
- Elemento seguro (CC EAL6+): Seleccione para utilizar un elemento seguro para un almacén de claves seguro.
- Trusted Platform Module 2.0 (CC EAL4+, FIPS 140-2 nivel 2): Seleccione para usar TPM 2.0 para el almacén de claves seguro.

Control y cifrado de acceso a la red

# IEEE 802.1x

IEEE 802.1x es un estándar IEEE para el control de admisión de red basada en puertos que proporciona una autenticación segura de los dispositivos de red conectados e inalámbricos. IEEE 802.1x se basa en el protocolo de autenticación extensible, EAP.

Para acceder a una red protegida por IEEE 802.1x, los dispositivos de red deben autenticarse ellos mismos. Un servidor de autenticación lleva a cabo la autenticación, normalmente un servidor RADIUS (por ejemplo, FreeRADIUS y Microsoft Internet Authentication Server).

#### IEEE 802.1AE MACsec

IEEE 802.1AE MACsec es un estándar IEEE para la seguridad del control de acceso a medios (MAC) que define la confidencialidad e integridad de los datos sin conexión para protocolos independientes de acceso a medios.

#### Certificados

Si se configura sin un certificado de la autoridad de certificación, la validación de certificados del servidor se deshabilita y el dispositivo intentará autenticarse a sí mismo independientemente de la red a la que esté conectado.

Si se usa un certificado, en la implementación de Axis, el dispositivo y el servidor de autenticación se autentican ellos mismos con certificados digitales utilizando EAP-TLS (protocolo de autenticación extensible – seguridad de la capa de transporte).

Para permitir que el dispositivo acceda a una red protegida mediante certificados, debe instalar un certificado de cliente firmado en el dispositivo.

Authentication method (Método de autenticación): Seleccione un tipo de EAP utilizado para la autenticación.

**Client certificate (Certificado del cliente)**: Seleccione un certificado de cliente para usar IEEE 802.1x. El servidor de autenticación utiliza el certificado para validar la identidad del cliente.

**CA Certificates (Certificados de la autoridad de certificación)**: Seleccione certificados CA para validar la identidad del servidor de autenticación. Si no se selecciona ningún certificado, el dispositivo intentará autenticarse a sí mismo, independientemente de la red a la que esté conectado.

EAP identity (Identidad EAP): Introduzca la identidad del usuario asociada con el certificado de cliente.

EAPOL version (Versión EAPOL): Seleccione la versión EAPOL que se utiliza en el switch de red.

Use IEEE 802.1x (Utilizar IEEE 802.1x): Seleccione para utilizar el protocolo IEEE 802.1x.

Estos ajustes solo están disponibles si utiliza IEEE 802.1x PEAP-MSCHAPv2 como método de autenticación:

- Contraseña: Escriba la contraseña para la identidad de su usuario.
- Versión de Peap: Seleccione la versión de Peap que se utiliza en el switch de red.
- Label (Etiqueta): Seleccione 1 para usar el cifrado EAP del cliente; seleccione 2 para usar el cifrado PEAP del cliente. Seleccione la etiqueta que utiliza el switch de red cuando utilice la versión 1 de Peap.

Estos ajustes solo están disponibles si utiliza IEEE 802.1ae MACsec (CAK estática/clave precompartida) como método de autenticación:

- Nombre de clave de asociación de conectividad de acuerdo de claves: Introduzca el nombre de la asociación de conectividad (CKN). Debe tener de 2 a 64 caracteres hexadecimales (divisibles por 2). La CKN debe configurarse manualmente en la asociación de conectividad y debe coincidir con los dos extremos del enlace para activar inicialmente MACsec.
- Clave de asociación de conectividad de acuerdo de claves: Introduzca la clave de la asociación de conectividad (CAK). Debe tener una longitud de 32 o 64 caracteres hexadecimales. La CAK debe configurarse manualmente en la asociación de conectividad y debe coincidir con los dos extremos del enlace para activar inicialmente MACsec.

#### Evitar ataques de fuerza bruta

**Blocking (Bloqueo)**: Active esta función para bloquear ataques de fuerza bruta. Un ataque de fuerza utiliza un sistema de ensayo y error para descubrir información de inicio de sesión o claves de cifrado.

Blocking period (Período de bloqueo): Introduzca el número de segundos para bloquear un ataque de fuerza bruta.

**Blocking conditions (Condiciones de bloqueo)**: Introduzca el número de fallos de autenticación permitidos por segundo antes de que se inicie el bloqueo. Puede definir el número de fallos permitidos tanto a nivel de página como de dispositivo.

#### Firewall

Activar: Encienda el cortafuegos.

Política predeterminada: Seleccione el estado predeterminado para el cortafuegos.

- Allow (Permitir): Permite todas las conexiones al dispositivo. Esta opción está establecida de forma predeterminada.
- Deny (Denegar): Deniega todas las conexiones al dispositivo.

Para hacer excepciones a la política predeterminada, puede crear reglas que permiten o deniegan las conexiones al dispositivo desde direcciones, protocolos y puertos específicos.

- Dirección: Introduzca una dirección en formato IPv4/IPv6 o CIDR a la que desee permitir o denegar el acceso.
- Protocol (Protocolo): Seleccione un protocolo al que desee permitir o denegar el acceso.
- **Puerto**: Introduzca un número de puerto al que desee permitir o denegar el acceso. Puede agregar un número de puerto entre 1 y 65535.
- Policy (Directiva): Seleccione la política de la regla.

+ : Haga clic para crear otra regla.

Agregar reglas: Haga clic para agregar las reglas que haya definido.

- Tiempo en segundos: Defina un límite de tiempo para probar las reglas. El límite de tiempo predeterminado se establece en 300 segundos. Para activar las reglas inmediatamente, defina la hora en 0 segundos.
- **Confirmar reglas:** Confirme las reglas y su límite de tiempo. Si ha establecido un límite de tiempo de más de 1 segundo, las reglas estarán activas durante este periodo. Si ha ajustado la hora en 0, las reglas se activarán de inmediato.

Reglas pendientes: Información general de las reglas probadas recientemente que aún no ha confirmado.

Nota

Las reglas que tienen un límite de tiempo aparecen en Active rules (Reglas activas) hasta que se agota el temporizador mostrado o hasta que las confirme. Si no las confirma, aparecerán en Pending rules (Reglas pendientes) una vez que se agote el temporizador y el firewall volverá a los ajustes definidos anteriormente. Si los confirma, sustituirán las reglas activas actuales.

Confirmar reglas: Haga clic para activar las reglas pendientes.

Activar reglas: Información general de las reglas que ejecuta actualmente en el dispositivo.

TÎÎT -

リ: Haga clic para eliminar una regla activa.

 $igsimed{ igsimed { igsimed { igaimed { igaimed {$ 

#### Certificado de AXIS OS con firma personalizada

Para instalar en el dispositivo software de prueba u otro software personalizado de Axis, necesita un certificado de AXIS OS firmado personalizado. El certificado verifica que el software ha sido aprobado por el propietario del dispositivo y por Axis. El software solo puede ejecutarse en un dispositivo concreto identificado por su número de serie único y el ID de su chip. Solo Axis puede crear los certificados de AXIS OS firmados personalizados, ya que Axis posee la clave para firmarlos.

Install (Instalar): Haga clic para instalar el certificado. El certificado se debe instalar antes que el software.

- El menú contextual contiene:
  - Delete certificate (Eliminar certificado): Se elimina el certificado.

# Cuentas

Cuentas

Add account (Añadir cuenta): Haga clic para agregar una nueva cuenta. Puede agregar hasta 100 cuentas.

Cuenta: introduzca un nombre de cuenta único.

**Nueva contraseña**: introduzca una contraseña para la cuenta. Las contraseñas deben tener entre 1 y 64 caracteres. La contraseña solo admite caracteres ASCII imprimibles (códigos de 32 a 126), por ejemplo, letras, números, signos de puntuación y algunos símbolos.

Repetir contraseña: Introduzca la misma contraseña de nuevo.

Privilegios:

- Administrador: Tiene acceso completo a todos los ajustes. Los administradores también pueden agregar, actualizar y eliminar otras cuentas.
- **Operator (Operador)**: Tiene acceso a todos los ajustes excepto:
  - Todos los ajustes del sistema.
- Viewer (Visualizador): Puede:
  - Ver y tomar instantáneas de una transmisión de vídeo.
  - Ver y exportar grabaciones.
  - Movimiento horizontal, vertical y zoom; con acceso a la cuenta de PTZ.
- El menú contextual contiene:

Actualizar cuenta: Editar las propiedades de la cuenta.

Eliminar cuenta: Elimine la cuenta. No puede eliminar la cuenta de root.

#### Acceso anónimo

**Permitir la visualización anónima**: Active esta opción para permitir que todos los usuarios accedan al dispositivo como visores sin tener que registrarse con una cuenta.

Allow anonymous PTZ operating (Permitir funcionamiento PTZ anónimo)  $\bigcirc$ : Active esta opción para permitir que los usuarios anónimos giren, inclinen y acerquen el zoom a la imagen.

Host virtual

Add virtual host (Agregar host virtual): Haga clic para agregar un nuevo host virtual.

Habilitada: Seleccione esta opción para usar este host virtual.

Server name (Nombre del servidor): Introduzca el nombre del servidor. Utilice solo los números 0-9, las letras A-Z y el guión (-).

Puerto: Introduzca el puerto al que está conectado el servidor.

Tipo: Seleccione el tipo de autenticación que desea usar. Seleccione entre Basic, Digest y Open ID.

- El menú contextual contiene:
- Update (Actualizar): Actualice el host virtual.
- Eliminar: Elimine el host virtual.

Disabled (Deshabilitado): El servidor está deshabilitado.

# Eventos

# Reglas

Una regla define las condiciones que desencadena el producto para realizar una acción. La lista muestra todas las reglas actualmente configuradas en el producto.

# Nota

Puede crear hasta 256 reglas de acción.

Agregar una regla: Cree una regla.

Name (Nombre): Introduzca un nombre para la regla.

**Esperar entre acciones**: Introduzca el tiempo mínimo (hh:mm:ss) que debe pasar entre las activaciones de regla. Resulta útil si la regla se activa, por ejemplo, en condiciones del modo diurno/nocturno, para evitar que pequeños cambios de luz durante el amanecer y el atardecer activen la regla varias veces.

**Condition (Condición)**: Seleccione una condición de la lista. Una condición se debe cumplir para que el dispositivo realice una acción. Si se definen varias condiciones, todas ellas deberán cumplirse para que se active la acción. Para obtener información sobre condiciones específicas, consulte *Introducción a las reglas para eventos*.

Utilizar esta condición como activador: Seleccione esta primera función de condición solo como activador inicial. Una vez que se activa la regla, permanecerá activa mientras se cumplen todas las demás condiciones, independientemente del estado de la primera condición. Si no selecciona esta opción, la regla estará activa siempre que se cumplan el resto de condiciones.

Invert this condition (Invertir esta condición): Seleccione si desea que la condición sea la opuesta a su selección.

Agregar una condición: Haga clic para agregar una condición adicional.

Action (Acción): Seleccione una acción de la lista e introduzca la información necesaria. Para obtener información sobre acciones específicas, consulte *Introducción a las reglas para eventos*.

# Destinatarios

Puede configurar el dispositivo para notificar a los destinatarios acerca de los eventos o enviar archivos.

#### Nota

Si configura su dispositivo para utilizar FTP o SFTP, no cambie ni elimine el número de secuencia único que se añade a los nombres de archivo. Si lo hace, solo se podrá enviar una imagen por evento.

La lista muestra todos los destinatarios configurados actualmente en el producto, además de información sobre su configuración.

#### Nota

Puede crear hasta 20 destinatarios.

Agregar un destinatario: Haga clic para agregar un destinatario.

Name (Nombre): Introduzca un nombre para el destinatario.

Tipo: Seleccione de la lista:

- FTP 🤃
  - Host: Introduzca la dirección IP o el nombre de host del servidor. Si introduce un nombre de host, asegúrese de que se ha especificado un servidor DNS en Sistema > Red > IPv4 e IPv6.
  - Puerto: Introduzca el número de puerto utilizado por el servidor FTP. El valor por defecto es 21.
  - Carpeta: Introduzca la ruta al directorio en el que desea almacenar los archivos. Si el directorio aún no existe en el servidor FTP, obtendrá un mensaje de error al realizar la carga de archivos.
  - Nombre de usuario: Introduzca el nombre de usuario para el inicio de sesión.
  - **Contraseña**: Introduzca la contraseña para el inicio de sesión.
  - Utilice nombre de archivo temporal: Seleccione esta opción para cargar archivos con nombres de archivo temporales generados automáticamente. Los archivos se renombran por los nombres deseados cuando se completa la carga. Si la carga se ha anulado o interrumpido, no obtendrá archivos dañados. Sin embargo, es probable que se sigan recibiendo los archivos temporales. De este modo, sabrá que todos los archivos que tienen el nombre deseado son correctos.
  - Usar FTP pasivo: En circunstancias normales, el producto simplemente solicita al servidor FTP de destino que abra la conexión de datos. El dispositivo inicia activamente el control FTP y las conexiones de datos al servidor de destino. Normalmente esto es necesario si existe un cortafuegos entre el dispositivo y el servidor FTP de destino.
- HTTP
  - URL: Introduzca la dirección de red al servidor HTTP y la secuencia de comandos que gestionará la solicitud. Por ejemplo, http://192.168.254.10/cgi-bin/notify.cgi.
  - Nombre de usuario: Introduzca el nombre de usuario para el inicio de sesión.
  - **Contraseña**: Introduzca la contraseña para el inicio de sesión.
  - Proxy: Active e introduzca la información requerida si es necesario pasar un servidor proxy para conectarse al servidor HTTP.
- HTTPS
  - URL: Introduzca la dirección de red al servidor HTTPS y la secuencia de comandos que gestionará la solicitud. Por ejemplo, https://192.168.254.10/cgi-bin/notify.cgi.
  - **Validar certificado del servidor**: Seleccione para validar el certificado creado por el servidor HTTPS.
  - Nombre de usuario: Introduzca el nombre de usuario para el inicio de sesión.
  - **Contraseña**: Introduzca la contraseña para el inicio de sesión.
  - **Proxy**: Active e introduzca la información requerida si es necesario pasar un servidor proxy para conectarse al servidor HTTPS.
- Almacenamiento de red

Puede agregar almacenamiento de red, como almacenamiento en red tipo NAS (almacenamiento en red) y usarlo como destinatario para almacenar archivos. Los archivos se almacenan en formato Matroska (MKV).

- Host: Introduzca la dirección IP o el nombre de host del almacenamiento de red.
- **Recurso compartido**: Escriba el nombre del recurso compartido en el host.

- Carpeta: Introduzca la ruta al directorio en el que desea almacenar los archivos.
  - Nombre de usuario: Introduzca el nombre de usuario para el inicio de sesión.
- Contraseña: Introduzca la contraseña para el inicio de sesión.
- SFTP 🤃
  - Host: Introduzca la dirección IP o el nombre de host del servidor. Si introduce un nombre de host, asegúrese de que se ha especificado un servidor DNS en Sistema > Red > IPv4 e IPv6.
  - Puerto: Introduzca el número de puerto utilizado por el servidor SFTP. El predeterminado es 22.
  - Carpeta: Introduzca la ruta al directorio en el que desea almacenar los archivos. Si el directorio aún no existe en el servidor SFTP, obtendrá un mensaje de error al realizar la carga de archivos.
  - Nombre de usuario: Introduzca el nombre de usuario para el inicio de sesión.
  - **Contraseña**: Introduzca la contraseña para el inicio de sesión.
  - Tipo de clave pública del host SSH (MD5): Introduzca la huella de la clave pública del host remoto (una cadena de 32 dígitos hexadecimales). El cliente de SFTP es compatible con servidores SFTP que emplean tipos de clave del host SSH-2 con RSA, DSA, ECDSA y ED25519. RSA es el método preferido durante la negociación, seguido de ECDSA, ED25519 y DSA. Asegúrese de introducir la clave de host MD5 correcta que utiliza el servidor SFTP. Si bien el dispositivo Axis admite claves hash MD5 y SHA-256, recomendamos usar SHA-256 debido a una seguridad más sólida que MD5. Para obtener más información sobre cómo configurar un servidor SFTP con un dispositivo Axis, vaya al Portal *de AXIS OS*.
  - Tipo de clave pública del host SSH (SHA256): Ingrese la huella digital de la clave pública del host remoto (una cadena codificada en Base64 de 43 dígitos). El cliente de SFTP es compatible con servidores SFTP que emplean tipos de clave del host SSH-2 con RSA, DSA, ECDSA y ED25519. RSA es el método preferido durante la negociación, seguido de ECDSA, ED25519 y DSA. Asegúrese de introducir la clave de host MD5 correcta que utiliza el servidor SFTP. Si bien el dispositivo Axis admite claves hash MD5 y SHA-256, recomendamos usar SHA-256 debido a una seguridad más sólida que MD5. Para obtener más información sobre cómo configurar un servidor SFTP con un dispositivo Axis, vaya al Portal *de AXIS OS*.
  - Utilice nombre de archivo temporal: Seleccione esta opción para cargar archivos con nombres de archivo temporales generados automáticamente. Los archivos se renombran por los nombres deseados cuando se completa la carga. Si la carga se ha anulado o interrumpido, no obtendrá archivos dañados. Sin embargo, es probable que se sigan recibiendo los archivos temporales. De este modo, sabrá que todos los archivos que tienen el nombre deseado son correctos.
- SIP o VMS (i) :

SIP: Seleccione esta opción para realizar una llamada SIP. VMS: Seleccione esta opción para realizar una llamada de VMS.

- **Desde cuenta SIP**: Seleccione de la lista.
- A dirección SIP: Introduzca la dirección SIP.
- **Prueba**: Haga clic para comprobar que los ajustes de la llamada funcionan.
- Correo electrónico
  - Enviar correo electrónico a: Introduzca la dirección de correo electrónico a la que enviar correos electrónicos. Para especificar varias direcciones de correo electrónico, utilice comas para separarlas.
  - Enviar correo desde: Introduzca la dirección de correo electrónico del servidor emisor.
  - **Nombre de usuario**: Introduzca el nombre de usuario del servidor de correo. Deje este campo vacío si el servidor de correo no necesita autenticación.

- Contraseña: Introduzca la contraseña del servidor de correo. Deje este campo vacío si el servidor de correo no necesita autenticación.
- Servidor de correo electrónico (SMTP): Introduzca el nombre del servidor SMTP, por ejemplo, smtp.gmail.com, smtp.mail.yahoo.com.
- Puerto: Introduzca el número de puerto para el servidor SMTP, usando valores entre 0 y 65535. El valor por defecto es 587.
- Cifrado: Para usar el cifrado, seleccione SSL o TLS.
- Validar certificado del servidor: Si utiliza el cifrado, seleccione esta opción para validar la identidad del dispositivo. El certificado puede firmarlo el propio producto o emitirlo una autoridad de certificación (CA).
- **Autentificación POP**: Active para introducir el nombre del servidor POP, por ejemplo, pop. gmail.com.

#### Nota

Algunos proveedores de correo electrónico tienen filtros de seguridad que evitan que los usuarios reciban o vean grandes cantidades de adjuntos, que reciban mensajes de correo electrónico programados, etc. Compruebe la política de seguridad del proveedor de correo electrónico para evitar que su cuenta de correo quede bloqueada o que no reciba correos electrónicos esperados.

• TCP

- Host: Introduzca la dirección IP o el nombre de host del servidor. Si introduce un nombre de host, asegúrese de que se ha especificado un servidor DNS en Sistema > Red > IPv4 e IPv6.
  - **Puerto**: Introduzca el número de puerto utilizado para acceder al servidor.

Comprobación: Haga clic en probar la configuración.

•

El menú contextual contiene:

Ver destinatario: Haga clic para ver todos los detalles del destinatario.

**Copiar destinatario**: Haga clic para copiar un destinatario. Cuando copia, puede realizar cambios en el nuevo destinatario.

Eliminar destinatario: Haga clic para eliminar el destinatario de forma permanente.

#### Horarios

Se pueden usar programaciones y pulsos como condiciones en las reglas. La lista muestra todas las programaciones y pulsos configurados actualmente en el producto, además de información sobre su configuración.

Agregar programación: Haga clic para crear una programación o pulso.

#### Activadores manuales

Puede usar el activador manual para desencadenar manualmente una regla. El activador manual se puede utilizar, por ejemplo, para validar acciones durante la instalación y configuración de productos.

# MQTT

MQTT (Message Queuing Telemetry Transport) es un protocolo de mensajería estándar para Internet of things (IoT). Se diseñó para simplificar la integración del IoT y se utiliza en una amplia variedad de sectores para conectar dispositivos remotos con una huella de código pequeña y un ancho de banda de red mínimo. El cliente MQTT del software de dispositivos de Axis puede simplificar la integración de los datos y eventos producidos en el dispositivo con sistemas que no sean software de gestión de vídeo (VMS).

Configure el dispositivo como cliente MQTT. La comunicación MQTT se basa en dos entidades, los clientes y el intermediario. Los clientes pueden enviar y recibir mensajes. El intermediario es responsable de dirigir los mensajes entre los clientes.

Puede obtener más información sobre MQTT en la base de conocimiento de AXIS OS.

# ALPN

ALPN es una extensión de TLS/SSL que permite seleccionar un protocolo de aplicación durante la fase de enlace de la conexión entre el cliente y el servidor. Se utiliza para habilitar el tráfico MQTT a través del mismo puerto que se utiliza para otros protocolos, como HTTP. En algunos casos, es posible que no haya un puerto dedicado abierto para la comunicación MQTT. Una solución en tales casos es utilizar ALPN para negociar el uso de MQTT como protocolo de aplicación en un puerto estándar, permitido por los cortafuegos.

Cliente MQTT

Conectar: Active o desactive el cliente MQTT.

Estado: Muestra el estado actual del cliente MQTT.

#### Broker

Host: introduzca el nombre de host o la dirección IP del servidor MQTT.

Protocol (Protocolo): Seleccione el protocolo que desee utilizar.

Puerto: Introduzca el número de puerto.

- 1883 es el valor predeterminado de MQTT a través de TCP
- 8883 es el valor predeterminado de MQTT a través de SSL
- 80 es el valor predeterminado de MQTT a través de WebSocket
- 443 es el valor predeterminado de MQTT a través de WebSocket Secure

**Protocol ALPN:** Introduzca el nombre del protocolo ALPN proporcionado por su proveedor de MQTT. Esto solo se aplica con MQTT a través de SSL y MQTT a través de WebSocket Secure.

Nombre de usuario: Introduzca el nombre de cliente que utilizará la cámara para acceder al servidor.

Contraseña: Introduzca una contraseña para el nombre de usuario.

Client ID (ID de cliente): Introduzca una ID de cliente. El identificador de cliente que se envía al servidor cuando el cliente se conecta a él.

**Clean session (Limpiar sesión)**: Controla el comportamiento en el momento de la conexión y la desconexión. Si se selecciona, la información de estado se descarta al conectar y desconectar.

**Proxy HTTP**: Una URL con una longitud máxima de 255 bytes. Puede dejar el campo vacío si no desea utilizar un proxy HTTP.

**Proxy HTTPS**: Una URL con una longitud máxima de 255 bytes. Puede dejar el campo vacío si no desea utilizar un proxy HTTPS.

Keep alive interval (Intervalo de Keep Alive): Habilita al cliente para detectar si el servidor ya no está disponible sin tener que esperar a que se agote el tiempo de espera de TCP/IP.

**Timeout (Tiempo de espera)**: El intervalo de tiempo está en segundos para permitir que se complete la conexión. Valor predeterminado: 60

**Device topic prefix (Prefijo de tema del dispositivo)**: se utiliza en los valores por defecto del tema en el mensaje de conexión, en el mensaje LWT de la pestaña MQTT client (Cliente MQTT) y, en las condiciones de publicación de la pestaña MQTT publication (Publicación MQTT) ".

**Reconnect automatically (Volver a conectar automáticamente)**: especifica si el cliente debe volver a conectarse automáticamente tras una desconexión.

#### Mensaje de conexión

Especifica si se debe enviar un mensaje cuando se establece una conexión.

Enviar mensaje: Active esta función para enviar mensajes.

Usar predeterminado: Desactive esta opción para introducir su propio mensaje predeterminado.

Topic (Tema): Introduzca el tema para el mensaje predeterminado.

Payload (Carga): Introduzca el contenido para el mensaje predeterminado.

Retain (Retener): Seleccione esta opción para mantener el estado del cliente en este Tema

QoS: Cambie la capa de QoS para el flujo de paquetes.

Mensaje de testamento y últimas voluntades

El testamento y últimas voluntades (LWT) permite a un cliente proporcionar un testimonio junto con sus credenciales al conectar con el intermediario. Si el cliente se desconecta de forma no voluntaria (quizá porque no dispone de fuente de alimentación), puede permitir que el intermediario entregue un mensaje a otros clientes. Este mensaje de LWT tiene el mismo formato que un mensaje normal y se enruta a través de la misma mecánica.

Enviar mensaje: Active esta función para enviar mensajes.

Usar predeterminado: Desactive esta opción para introducir su propio mensaje predeterminado.

Topic (Tema): Introduzca el tema para el mensaje predeterminado.

Payload (Carga): Introduzca el contenido para el mensaje predeterminado.

Retain (Retener): Seleccione esta opción para mantener el estado del cliente en este Tema

QoS: Cambie la capa de QoS para el flujo de paquetes.

#### Publicación MQTT

**Usar prefijo de tema predeterminado**: Seleccione esta opción para utilizar el prefijo de tema predeterminado, que se define en el prefijo de tema del dispositivo en la pestaña **Cliente MQTT**.

**Incluir nombre de tema**: Seleccione esta opción para incluir el tema que describe la condición en el tema de MQTT.

**Incluir espacios de nombres de tema**: Seleccione esta opción para incluir los espacios de nombres de los temas ONVIF en el tema MQTT.

**Include serial number (Incluir número de serie)**: seleccione esta opción para incluir el número de serie del dispositivo en la carga útil de MQTT.

Add condition (Agregar condición): Haga clic para agregar una condición.

Retain (Retener): define qué mensajes MQTT se envían como retenidos.

- None (Ninguno): envíe todos los mensajes como no retenidos.
- Property (Propiedad): envíe únicamente mensajes de estado como retenidos.
- Todo: Envíe mensajes con estado y sin estado como retenidos.

QoS: Seleccione el nivel deseado para la publicación de MQTT.

#### Suscripciones MQTT

+ Add subscription (Agregar suscripción): Haga clic para agregar una nueva suscripción MQTT.

Filtro de suscripción: Introduzca el tema de MQTT al que desea suscribirse.

Usar prefijo de tema del dispositivo: Agregue el filtro de suscripción como prefijo al tema de MQTT.

Tipo de suscripción:

- Sin estado: Seleccione esta opción para convertir mensajes MQTT en mensajes sin estado.
- **Con estado**: Seleccione esta opción para convertir los mensajes MQTT en una condición. El contenido se utiliza como estado.

QoS: Seleccione el nivel deseado para la suscripción a MQTT.

# Almacenamiento

#### Almacenamiento integrado

#### Importante

Riesgo de pérdida de datos y grabaciones dañadas. No extraiga la tarjeta SD mientras el dispositivo esté en funcionamiento. Desmonte la tarjeta SD para extraerla.

Unmount (Desmontar): Haga clic en esta opción para eliminar la tarjeta SD de forma segura.

Write protect (Protección contra escritura): Active esta opción para dejar de escribir en la tarjeta SD y evitar que se eliminen las grabaciones. El formato de una tarjeta SD protegida contra escritura no se puede cambiar.

Formato automático: Active esta función para formatear automáticamente una tarjeta SD que se acaba de insertar. El formato del sistema de archivos se cambia a ext4.

**Ignorar**: Active esta función para dejar de almacenar las grabaciones en la tarjeta SD. Si ignora la tarjeta SD, el dispositivo deja de reconocerla. Este ajuste solo está disponible para los administradores.

**Tiempo de conservación**: Seleccione el tiempo que desea guardar las grabaciones para limitar la cantidad de grabaciones antiguas o cumplir con las normativas en materia de almacenamiento de datos. Cuando la tarjeta SD está llena, elimina las grabaciones antiguas antes de que transcurra su tiempo de retención.

#### Herramientas

- Check (Comprobar): Con esta opción se comprueban errores en la tarjeta SD.
- Repair (Reparar): Se reparan los errores del sistema de archivos.
- Format (Formato): Formatea la tarjeta SD para cambiar el sistema de archivos y borrar todos los datos. Solo puede formatear la tarjeta SD en el sistema de archivos ext4. Se necesita contar con una aplicación o un controlador ext4 de terceros para acceder al sistema de archivos desde Windows<sup>®</sup>.
- Encrypt (Cifrar): Use esta herramienta para formatear la tarjeta SD y habilitar el cifrado. Borra todos los datos de la tarjeta SD. Se cifrará cualquier dato nuevo que almacene en la tarjeta SD.
- **Descifrar**: Use esta herramienta para formatear la tarjeta SD sin cifrado. Borra todos los datos de la tarjeta SD. No se cifrará ningún dato nuevo que almacene en la tarjeta SD.
- Change password (Modificar contraseña): Se cambia la contraseña necesaria para cifrar la tarjeta SD.

Usar herramienta: Haga clic para activar la herramienta seleccionada.

Activador de desgaste: Defina un valor para el nivel de desgaste de la tarjeta SD al que desee activar una acción. El nivel de desgaste oscila entre el 0 y el 200 %. Una nueva tarjeta SD que nunca se haya utilizado tiene un nivel de desgaste del 0 %. Un nivel de desgaste del 100 % indica que la tarjeta SD está cerca de su vida útil prevista. Cuando el nivel de desgaste llega al 200 % existe un riesgo alto de fallos de funcionamiento de la tarjeta SD. Recomendamos ajustar el activador del desgaste entre un 80 y un 90 %. Esto le da tiempo a descargar cualquier grabación y a sustituir la tarjeta SD a tiempo antes de que se desgaste. El activador de desgaste le permite configurar un evento y recibir una notificación cuando el nivel de desgaste alcance su valor establecido.

# ONVIF

# Cuentas de ONVIF

ONVIF (Open Network Video Interface Forum) es un estándar de interfaz internacional que facilita que los usuarios finales, los integradores, los consultores y los fabricantes se beneficien de las distintas opciones que ofrece la tecnología de vídeo en red. ONVIF permite la interoperabilidad entre productos de distintos proveedores, proporciona mayor flexibilidad, costes reducidos y sistemas preparados para el futuro.

Al crear una cuenta ONVIF, se permite automáticamente la comunicación ONVIF. Utilice el nombre de cuenta y la contraseña para todas las comunicaciones ONVIF con el dispositivo. Para obtener más información, consulte la comunidad de desarrolladores de Axis en *axis.com*.

Agregar cuentas: Haga clic para agregar una nueva cuenta ONVIF.

Cuenta: introduzca un nombre de cuenta único.

**Nueva contraseña**: introduzca una contraseña para la cuenta. Las contraseñas deben tener entre 1 y 64 caracteres. La contraseña solo admite caracteres ASCII imprimibles (códigos de 32 a 126), por ejemplo, letras, números, signos de puntuación y algunos símbolos.

Repetir contraseña: Introduzca la misma contraseña de nuevo.

#### Función:

- Administrador: Tiene acceso completo a todos los ajustes. Los administradores también pueden agregar, actualizar y eliminar otras cuentas.
- **Operator (Operador)**: Tiene acceso a todos los ajustes excepto:
  - Todos los ajustes del sistema.
  - Agregar aplicaciones.
- Cuenta de medios: Permite acceder solo al flujo de vídeo.
- El menú contextual contiene:

Actualizar cuenta: Editar las propiedades de la cuenta.

Eliminar cuenta: Elimine la cuenta. No puede eliminar la cuenta de root.

# Registros

#### Informes y registros

#### Informes

- Ver informe del servidor del dispositivo: Consulte información acerca del estado del producto en una ventana emergente. El registro de acceso se incluye automáticamente en el informe del servidor.
- Download the device server report (Descargar informe del servidor del dispositivo): Se crea un archivo .zip que contiene un archivo de texto con el informe del servidor completo en formato UTF-8 y una instantánea de la imagen de visualización en directo actual. Incluya siempre el archivo. zip del informe del servidor si necesita contactar con el servicio de asistencia.
- Download the crash report (Descargar informe de fallos): Descargar un archivo con la información detallada acerca del estado del servidor. El informe de fallos incluye información ya presente en el informe del servidor, además de información detallada acerca de la corrección de fallos. Este informe puede incluir información confidencial, como trazas de red. Puede tardar varios minutos en generarse.

#### Registros

- View the system log (Ver registro del sistema): Haga clic para consultar información acerca de eventos del sistema como inicio de dispositivos, advertencias y mensajes críticos.
- View the access log (Ver registro de acceso): Haga clic para ver todos los intentos incorrectos de acceso al dispositivo, por ejemplo, si se utiliza una contraseña de inicio de sesión incorrecta.

#### Registro de sistema remoto

Syslog es un estándar de registro de mensajes. Permite que el software que genera los mensajes, el sistema que los almacena y el software que los notifica y analiza sean independientes. Cada mensaje se etiqueta con un código de instalación, que indica el tipo de software que genera el mensaje y tiene un nivel de gravedad.

+ Server (Servidor): Haga clic para agregar un nuevo servidor.

Host: introduzca el nombre de host o la dirección IP del servidor.

Format (Formato): Seleccione el formato de mensaje de syslog que quiera utilizar.

- Axis
- RFC 3164
- RFC 5424

Protocol (Protocolo): Seleccione el protocolo que desee utilizar:

- UDP (el puerto predeterminado es 514).
- TCP (el puerto predeterminado es 601).
- TLS (el puerto predeterminado es 6514).

Puerto: Modifique el número de puerto para usar otro puerto.

Severity (Gravedad): Seleccione los mensajes que se enviarán cuando se activen.

CA certificate set (Conjunto de certificados de CA): Consulte los ajustes actuales o añada un certificado.

# Configuración sencilla

La configuración sencilla está destinada a usuarios con experiencia en la configuración de dispositivos Axis. La mayoría de los parámetros se pueden definir y editar desde esta página.

# Mantenimiento

# Mantenimiento

**Restart (Reiniciar)**: Reiniciar el dispositivo. No afectará a la configuración actual. Las aplicaciones en ejecución se reinician automáticamente.

**Restore (Restaurar)**: Casi todos los ajustes vuelven a los valores predeterminados de fábrica. Después deberás reconfigurar el dispositivo y las aplicaciones, reinstalar las que no vinieran preinstaladas y volver a crear los eventos y preajustes.

#### Importante

Los únicos ajustes que se guardan después de una restauración son:

- Protocolo de arranque (DHCP o estático)
- Dirección IP estática
- Router predeterminado
- Máscara de subred
- Configuración 802.1X
- Configuración de O3C
- Dirección IP del servidor DNS

**Factory default (Predeterminado de fábrica)**: Todos los ajustes vuelven a los valores predeterminados de fábrica. Después, es necesario restablecer la dirección IP para poder acceder al dispositivo.

#### Nota

Todo el software de los dispositivos AXIS está firmado digitalmente para garantizar que solo se instala software verificado. Esto aumenta todavía más el nivel mínimo general de ciberseguridad de los dispositivo de Axis. Para obtener más información, consulte el documento técnico "Axis Edge Vault" en *axis.com*.

Actualización de AXIS OS: Se actualiza a una nueva versión de AXIS OS. Las nuevas versiones pueden contener mejoras de funciones, correcciones de errores y características totalmente nuevas. Le recomendamos que utilice siempre la versión de AXIS OS más reciente. Para descargar la última versión, vaya a *axis.com/support*.

Al actualizar, puede elegir entre tres opciones:

- Standard upgrade (Actualización estándar): Se actualice a la nueva versión de AXIS OS.
- Factory default (Predeterminado de fábrica): Se actualiza y todos los ajustes vuelven a los valores predeterminados de fábrica. Si elige esta opción, no podrá volver a la versión de AXIS OS anterior después de la actualización.
- Autorollback (Restauración automática a versión anterior): Se actualiza y debe confirmar la actualización en el plazo establecido. Si no confirma la actualización, el dispositivo vuelve a la versión de AXIS OS anterior.

Restaurar AXIS OS: Se vuelve a la versión anterior de AXIS OS instalado.

# solucionar problemas

**Reset PTR (Restablecer PTR)** : Restablezca el ajuste PTR si, por alguna razón, los ajustes de **Pan** (Movimiento horizontal), Tilt (Movimiento vertical) o Roll (Giro) no funcionan de la forma prevista. Los motores PTR se calibran siempre en una cámara nueva. Sin embargo, la calibración se puede perder, por ejemplo, si la cámara pierde la alimentación o si los motores se mueven a mano. Al restablecer PTR, la cámara se vuelve a calibrar y vuelve a su posición predeterminada de fábrica.

**Calibration (Calibración)** U: Haga clic en **Calibrate (Calibrar)** para recalibrar los motores de movimiento horizontal, movimiento vertical y giro a sus posiciones predeterminadas.

**Ping**: Para comprobar si el dispositivo puede llegar a una dirección específica, introduzca el nombre de host o la dirección IP del host al que desea hacer ping y haga clic en **Start (Iniciar)**.

**Port check (Comprobación del puerto)**: Para verificar la conectividad del dispositivo con una dirección IP y un puerto TCP/UDP específicos, introduzca el nombre de host o la dirección IP y el número de puerto que desea comprobar; después, haga clic en **Start (Iniciar)**.

Rastreo de red

#### Importante

Un archivo de rastreo de red puede contener información confidencial, como certificados o contraseñas.

Un archivo de rastreo de red puede ayudar a solucionar problemas mediante la grabación de la actividad en la red.

Trace time (Tiempo de rastreo): Seleccione la duración del rastreo en segundos o minutos y haga clic en Descargar.

# Descubrir más

# Flujo y almacenamiento

# Formatos de compresión de vídeo

Decida qué método de compresión de vídeo usar en función de los requisitos de visualización y de las propiedades de la red. Las opciones disponibles son:

# H.264 o MPEG-4 Parte 10/AVC

#### Nota

H.264 es una tecnología sujeta a licencia. El producto de Axis incluye una licencia cliente de visualización H.264. Se prohíbe instalar otras copias del cliente sin licencia. Para adquirir más licencias, póngase en contacto con el distribuidor de Axis.

H.264 puede, sin comprometer la calidad de la imagen, reducir el tamaño de un archivo de vídeo digital en más de un 80 % respecto del formato Motion JPEG y en un 50 % respecto de los formatos MPEG antiguos. Esto significa que un mismo archivo de vídeo requiere menos ancho de banda de red y menos almacenamiento. O, dicho de otro modo, que se puede conseguir una calidad de vídeo más alta para una misma velocidad de bits.

# H.265 o MPEG-H Parte 2/HEVC

H.265 puede, sin comprometer la calidad de la imagen, reducir el tamaño de un archivo de vídeo digital en más de un 25 % respecto de H.264.

#### Nota

- H.265 es una tecnología sujeta a licencia. El producto de Axis incluye una licencia cliente de visualización H.265. Se prohíbe instalar otras copias del cliente sin licencia. Para adquirir más licencias, póngase en contacto con el distribuidor de Axis.
- Casi todos los navegadores web no admiten la descodificación H.265, por lo que la cámara no la admite en su interfaz web. En su lugar, puede utilizar un sistema o aplicación de gestión de vídeo que admita descodificación H.265.

# Dispositivo de almacenamiento externo

Para que el decodificador de vídeo lo reconozca, la primera división de su dispositivo de almacenamiento externo debe utilizar un sistema de archivos exFAT o ext4.

# Ciberseguridad

Para obtener información específica sobre ciberseguridad, consulte la ficha técnica del producto en axis.com.

Para obtener información detallada sobre ciberseguridad en AXIS OS, lea la Guía de endurecimiento de AXIS OS.

# SO firmado

El sistema operativo firmado lo implementa el proveedor del software que firma la imagen de AXIS OS con una clave privada. Cuando la firma se une al sistema operativo, el dispositivo validará el software antes de instalarlo. Si el dispositivo detecta que la integridad del software está comprometida, se rechazará la actualización de AXIS OS.

# Arranque seguro

El arranque seguro es un proceso de arranque que consta de una cadena ininterrumpida de software validado criptográficamente, comenzando por la memoria inmutable (ROM de arranque). Al estar basado en el uso del sistema operativo firmado, el arranque seguro garantiza que un dispositivo pueda iniciarse solo con un software autorizado.

# Axis Edge Vault

Axis Edge Vault es una plataforma de ciberseguridad basada en hardware que protege el dispositivo Axis. Ofrece características que garantizan la identidad e integridad del dispositivo y protegen su información confidencial frente a accesos no autorizados. Tiene dos sólidos pilares: los módulos de computación criptográfica (elemento seguro y TPM) y la seguridad del SoC (TEE y arranque seguro), combinados con una amplia experiencia en la seguridad de los dispositivos en el extremo.

# ID de dispositivo de Axis

la posibilidad de verificar el origen del dispositivo es fundamental para poder confiar en su identidad. Durante la producción, se asigna a los dispositivos con Axis Edge Vault un certificado de ID de dispositivo de Axis único y conforme con el estándar IEEE 802.1AR en la propia fábrica. Es como una especie de pasaporte para demostrar el origen del dispositivo. El ID de dispositivo se guarda de forma segura y permanente en el almacén de claves seguro como certificado firmado por el certificado raíz de Axis. La infraestructura de TI del cliente puede utilizar el ID de dispositivo en la incorporación segura automatizada de dispositivos y en la identificación segura de dispositivos

Para obtener más información sobre las características de ciberseguridad de los dispositivos Axis, vaya a *axis. com/learning/white-papers* y busque ciberseguridad.

# **E**specificaciones

# Guía de productos

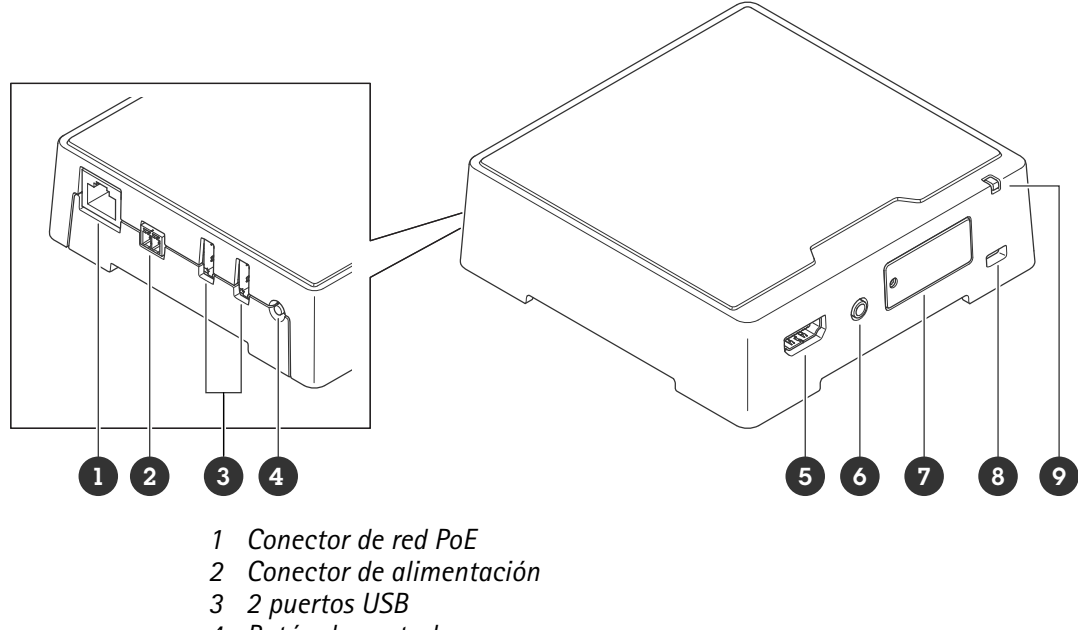

- 4 Botón de control
- 5 Conector HDMI Tipo A
- 6 Salida de audio
- 7 Ranura para tarjeta microSD
- 8 Ranura de seguridad
- 9 LED de estado

# Indicadores LED

| LED de estado | Indicación                                                                                                    |
|---------------|----------------------------------------------------------------------------------------------------|
| Ámbar         | Fijo durante el inicio, durante el restablecimiento de los ajustes predeterminados de fábrica o al restablecer la configuración.                                                                               |
| Ámbar/rojo    | Parpadea durante el inicio y si la conexión a la red no está disponible o se ha perdido.                                                                                                    |
| Verde         | Se muestra fijo durante diez segundos para indicar un funcionamiento normal<br>después de completar el inicio.<br>Cuando el LED se apaga después de haber estado en verde, el dispositivo está<br>funcionando. |
| Verde/rojo    | Parpadea durante la identificación.                                                                                                    |

# Ranura para tarjeta SD

#### AVIS0

- Riesgo de daños en la tarjeta SD. No emplee herramientas afiladas, objetos de metal ni demasiada fuerza al insertar o extraer la tarjeta SD. Utilice los dedos para insertar o extraer la tarjeta.
- Riesgo de pérdida de datos y grabaciones dañadas. Desmonte la tarjeta SD desde la interfaz web del dispositivo antes de retirarla. No extraiga la tarjeta SD mientras el producto esté en funcionamiento.

Este dispositivo admite tarjetas microSD/microSDHC/microSDXC.

Para conocer las recomendaciones sobre tarjetas SD, consulte axis.com.

# Botones

# Botón de control

El botón de control se utiliza para lo siguiente:

- Restablecer el producto a la configuración predeterminada de fábrica. Vea .
- Conectarse a un servicio de conexión a la nube (O3C) de un solo clic a través de Internet. Para conectarse, mantenga pulsado el botón durante 3 segundos hasta que el LED de estado parpadee en color verde.

# Conectores

# **Conector HDMI**

Utilice el conector HDMI<sup>™</sup> para la conexión a una pantalla de vídeo o monitor público de visualización.

# Conector de red

Conector Ethernet RJ45 con alimentación a través de Ethernet (PoE).

# **Conector USB**

Utilice el conector USB para conectar accesorios externos. Para conocer los accesorios compatibles, consulte la hoja de datos del producto.

#### Importante

Solo se admite un almacenamiento USB a la vez.

Apague el dispositivo antes de eliminar el almacenamiento USB.

# Conector de audio

• Salida de audio: Salida para audio (nivel de línea) de 3,5 mm que se puede conectar a un sistema de megafonía pública o a un altavoz con amplificador incorporado. Debe utilizarse un conector estéreo para la salida de audio.

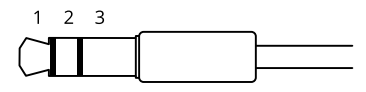

Salida de audio

| 1 Punta                            | 2 Anillo                           | 3 Manguito |
|------------------------------------|------------------------------------|------------|
| Canal 1, línea no balanceada, mono | Canal 1, línea no balanceada, mono | Masa       |

# Conector de alimentación

Conector de CA/CC. Utilice el adaptador suministrado.

Bloque de terminales de 2 pines para la entrada de alimentación de CC. Use una fuente de alimentación limitada (LPS) que cumpla los requisitos de seguridad de baja tensión (SELV) con una potencia nominal de salida limitada a  $\leq$ 100 W o una corriente nominal de salida limitada a  $\leq$ 5 A.

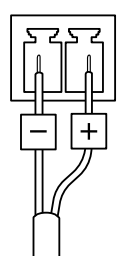

# Nota

Cuando la alimentación CC está disponible, tiene prioridad sobre PoE.

# Localización de problemas

# Restablecimiento a la configuración predeterminada de fábrica

#### Importante

Es preciso tener cuidado si se va a restablecer la configuración predeterminada de fábrica. Todos los valores, incluida la dirección IP, se restablecerán a la configuración predeterminada de fábrica.

Para restablecer el producto a la configuración predeterminada de fábrica:

- 1. Desconecte la alimentación del producto.
- 2. Mantenga pulsado el botón de control mientras vuelve a conectar la alimentación. Vea .
- 3. Mantenga pulsado el botón de control durante 15-30 segundos hasta que el indicador LED de estado parpadee en color ámbar.
- 4. Suelte el botón de control. El proceso finalizará cuando el indicador LED de estado se ilumine en color verde. Si no hay ningún servidor DHCP disponible en la red, la dirección IP del dispositivo adoptará de forma predeterminada una de las siguientes:
  - Dispositivos con AXIS OS 12.0 y posterior: Obtenido de la subred de dirección de enlace local (169.254.0.0/16)
    - Dispositivos con AXIS OS 11.11 y anterior: 192.168.0.90/24
- Utilice las herramientas del software de instalación y gestión para asignar una dirección IP, configurar la contraseña y acceder al dispositivo.
  Las herramientas de software de instalación y gestión están disponibles en las páginas de servicio técnico en axis.com/support.

También puede restablecer los parámetros a la configuración predeterminada de fábrica a través de la interfaz web del dispositivo. Vaya a Mantenimiento > Configuración predeterminada de fábrica y haga clic en Predeterminada.

# **Opciones de AXIS OS**

Axis ofrece gestión del software del producto según la vía activa o las vías de asistencia a largo plazo (LTS). La vía activa implica acceder de forma continua a todas las características más recientes del producto, mientras que las vías LTS proporcionan una plataforma fija con versiones periódicas dedicadas principalmente a correcciones de errores y actualizaciones de seguridad.

Se recomienda el uso de AXIS OS desde la vía activa si desea acceder a las características más recientes o si utiliza la oferta de sistemas de extremo a extremo de Axis. Las vías LTS se recomiendan si se usan integraciones de terceros que no se validan de manera continua para la última vía activa. Con LTS, los productos pueden preservar la ciberseguridad sin introducir modificaciones funcionales significativas ni afectar a las integraciones existentes. Para obtener información más detallada sobre la estrategia de software de dispositivos Axis, visite *axis.com/support/device-software*.

# Comprobar la versión de AXIS OS

AXIS OS determina la funcionalidad de nuestros dispositivos. Cuando solucione un problema, le recomendamos que empiece comprobando la versión de AXIS OS actual. La versión más reciente podría contener una corrección que solucione su problema concreto.

Para comprobar la versión de AXIS OS:

- 1. Vaya a la interfaz web del dispositivo > **Status (estado)**.
- 2. Consulte la versión de AXIS OS en Device info (información del dispositivo).

# Actualización de AXIS OS

#### Importante

- Cuando actualice el software del dispositivo se guardan los ajustes preconfigurados y personalizados (siempre que dicha función esté disponible en el AXIS OS nuevo), si bien Axis Communications AB no puede garantizarlo.
- Asegúrese de que el dispositivo permanece conectado a la fuente de alimentación durante todo el proceso de actualización.

#### Nota

Al actualizar el dispositivo con el AXIS OS más reciente en la pista activa, el producto obtiene las últimas funciones disponibles. Lea siempre las instrucciones de actualización y las notas de versión disponibles en cada nueva versión antes de la actualización. Para encontrar el AXIS OS y las notas de versión más recientes, consulte *axis.com/support/device-software*.

- 1. Descargue en su ordenador el archivo de AXIS OS, disponible de forma gratuita en *axis.com/support/ device-software*.
- 2. Inicie sesión en el dispositivo como administrador.
- 3. Vaya a Maintenance > AXIS OS upgrade (mantenimiento > actualización de AXIS OS) y haga clic en Upgrade (actualizar).

Una vez que la actualización ha terminado, el producto se reinicia automáticamente.

Puede utilizar AXIS Device Manager para actualizar múltiples dispositivos al mismo tiempo. Más información en axis.com/products/axis-device-manager.

# Problemas técnicos, consejos y soluciones

Si no encuentra aquí lo que busca, pruebe a visitar la sección de solución de problemas en axis.com/support.

#### Problemas para actualizar AXIS OS

| Fallo en la actualización de AXIS OS          | Cuando se produce un error en la actualización, el dispositivo<br>vuelve a cargar la versión anterior. La causa más frecuente es que<br>se ha cargado el archivo de AXIS OS incorrecto. Asegúrese de que<br>el nombre del archivo de AXIS OS corresponde a su dispositivo e<br>inténtelo de nuevo. |
|-----------------------------------------------|----------------------------------------------------------------------------------------------------|
| Problemas tras la actualización de AXIS<br>OS | Si tiene problemas después de actualizar, vuelva a la versión instalada anteriormente desde la página de Mantenimiento.                                                                                                    |

#### Problemas al configurar la dirección IP

El dispositivo se encuentra en una subred distinta Si la dirección IP prevista para el dispositivo y la dirección IP del ordenador utilizado para acceder al dispositivo se encuentran en subredes distintas, no podrá configurar la dirección IP. Póngase en contacto con el administrador de red para obtener una dirección IP.

| La dirección IP ya la<br>utiliza otro dispositivo                                  | Desconecte el dispositivo de Axis de la red. Ejecute el comando ping (en una ventana de comando/DOS, escriba ping y la dirección IP del dispositivo):                                                                                                    |  |
|------------------------------------------------------------------------------------|----------------------------------------------------------------------------------------------------|--|
|                                                                                    | • Si recibe: Reply from <ip address="">: bytes=32; time=10<br/>(Respuesta desde dirección IP: bytes=32; tiempo=10) significa que la<br/>dirección IP podría estar en uso por otro dispositivo de la red. Solicite una<br/>nueva dirección IP al administrador de red y vuelva a instalar el dispositivo.</ip> |  |
|                                                                                    | • Si recibe: Request timed out, significa que la dirección IP está disponible para su uso con el dispositivo de Axis. Compruebe el cableado y vuelva a instalar el dispositivo.                                                                                                    |  |
| Posible conflicto de<br>dirección IP con otro<br>dispositivo de la misma<br>subred | Se utiliza la dirección IP estática del dispositivo de Axis antes de que el servidor<br>DHCP configure una dirección dinámica. Esto significa que, si otro dispositivo<br>utiliza la misma dirección IP estática predeterminada, podría haber problemas para<br>acceder al dispositivo.                       |  |

#### No se puede acceder al dispositivo desde un navegador

| No se puede iniciar<br>sesión                            | Cuando HTTPS esté activado, asegúrese de utilizar el protocolo correcto (HTTP o HTTPS) al intentar iniciar sesión. Puede que tenga que escribir manualmente http o https en el campo de dirección del navegador.                                                                                                    |
|----------------------------------------------------------|----------------------------------------------------------------------------------------------------|
|                                                          | Si se pierde la contraseña para la cuenta de root, habrá que restablecer el<br>dispositivo a los ajustes predeterminados de fábrica. Vea .                                                                                                    |
| El servidor DHCP ha<br>cambiado la dirección<br>IP       | Las direcciones IP obtenidas de un servidor DHCP son dinámicas y pueden cambiar.<br>Si la dirección IP ha cambiado, acceda a la utilidad AXIS IP Utility o AXIS Device<br>Manager para localizar el dispositivo en la red. Identifique el dispositivo utilizando<br>el modelo o el número de serie, o por el nombre de DNS (si se ha configurado el<br>nombre). |
|                                                          | Si es necesario, se puede asignar una dirección IP estática manualmente. Para ver las instrucciones, vaya a <i>axis.com/support</i> .                                                                                                    |
| Error de certificado<br>cuando se utiliza IEEE<br>802.1X | Para que la autenticación funcione correctamente, los ajustes de fecha y hora del dispositivo de Axis se deben sincronizar con un servidor NTP. Vaya a Sistema > Fecha y hora.                                                                                                    |

#### Se puede acceder al dispositivo localmente pero no externamente

Para acceder al dispositivo externamente, le recomendamos que use una de las siguientes aplicaciones para Windows<sup>®</sup>:

- AXIS Camera Station Edge: gratuito, ideal para sistemas pequeños con necesidades de vigilancia básicas.
- AXIS Camera Station 5: versión de prueba de 30 días gratuita, ideal para sistemas de tamaño pequeño y medio.
- AXIS Camera Station Pro: versión de prueba de 90 días gratuita, ideal para sistemas de tamaño pequeño y medio.

Para obtener instrucciones y descargas, vaya a axis.com/vms.

#### No se puede conectar a través del puerto 8883 con MQTT a través de SSL

El cortafuegos bloquea el tráfico que utiliza el puerto 8883 por considerarse inseguro. En algunos casos, el servidor/intermediario podría no proporcionar un puerto específico para la comunicación MQTT. Aun así, puede ser posible utilizar MQTT a través de un puerto utilizado normalmente para el tráfico HTTP/HTTPS.

- Si el servidor/intermediario es compatible con WebSocket/WebSocket Secure (WS/WSS), normalmente en el puerto 443, utilice este protocolo en su lugar. Consulte con el proveedor del servidor/intermediario para comprobar si es compatible con WS/WSS y qué puerto y basepath usar.
- Si el servidor/broker admite ALPN, el uso de MQTT puede negociarse a través de un puerto abierto, como 443. Consulte a su proveedor de servidores/brokers si admite ALPN y qué protocolo y puerto ALPN debe utilizar.

# Consideraciones sobre el rendimiento

- El uso de HTTPS puede reducir la velocidad de fotogramas.
- Un uso denso de la red debido a una infraestructura deficiente afecta al ancho de banda.
- Una no correlación entre la entrada y la salida del flujo de vídeo puede afectar al rendimiento del decodificador de vídeo.

# Contactar con la asistencia técnica

Si necesita más ayuda, vaya a axis.com/support.

T10192361\_es

2025-04 (M9.2)

© 2023 – 2025 Axis Communications AB